### New Service Medic Renewal Flow

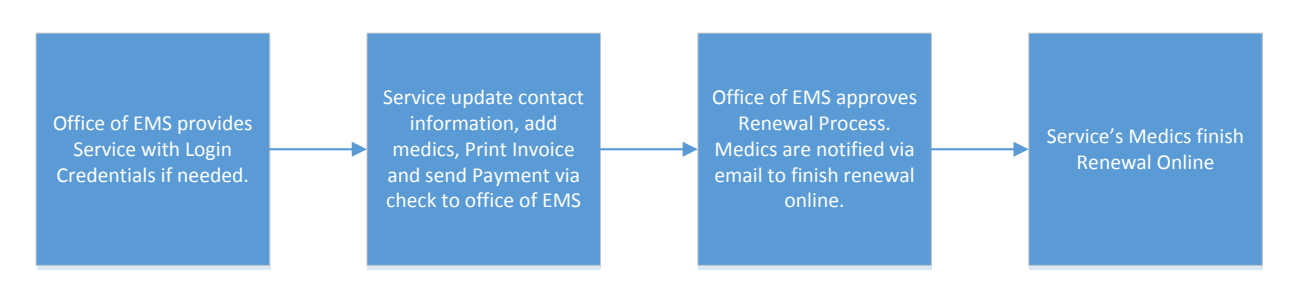

# Service Tasks

1. Click on the following link: https://sendss.state.ga.us/sendss/ems\_ims\_online.welcome\_serv

or copy and paste the URL below into your web browser: https://sendss.state.ga.us/sendss/ems\_ims\_online.welcome\_serv

The User clicks the "continue" button (see red box below) to move forward.

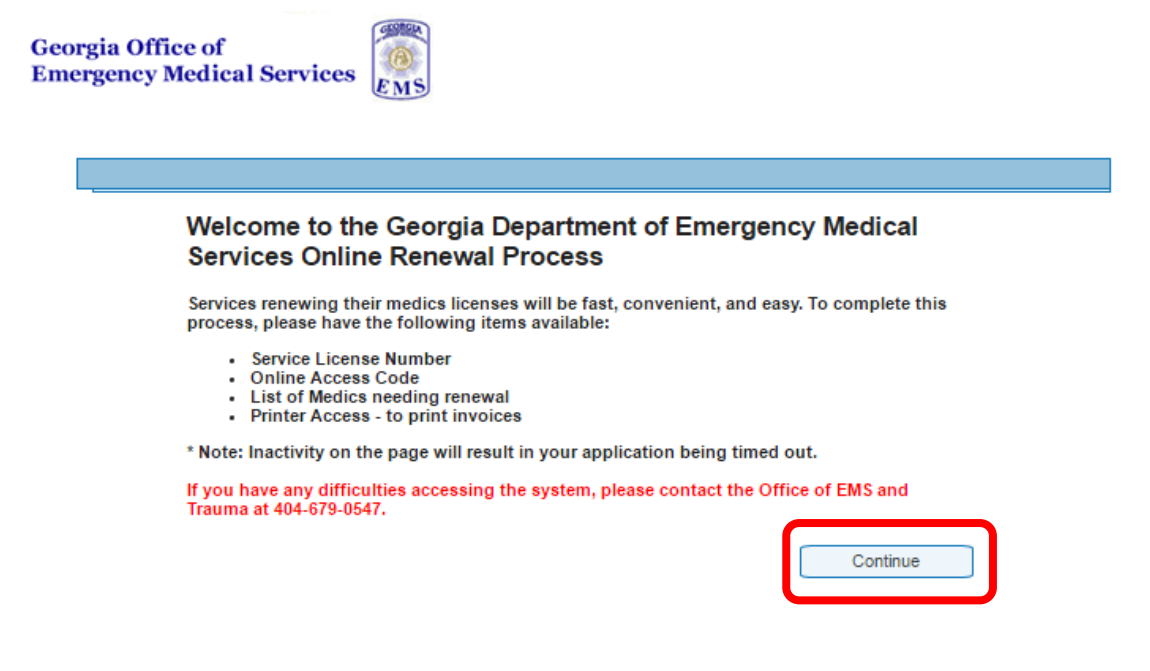

2. The User will enter the Service's License Number and the Access Code (which will provided by the Office of EMS and Trauma).

| eorg<br>merg | ia Office of<br>gency Medical Services                                                                                                    |
|--------------|----------------------------------------------------------------------------------------------------|
|              |                                                                                                    |
|              | To begin the renewal process, please enter your service license number and access code provided to you by the<br>Office of EMS and Trauma. |
|              | License Number                                                                                                    |
|              | Access Code                                                                                                    |
|              | If you have any difficulties accessing the system, please contact the Office of EMS and Trauma at 404-679-0547.                            |
|              | Login                                                                                                    |

3. From the Service Landing Page, the user can update the Service contact information by clicking "Save Contact Info" button [1]. The user can add to their Medics to the service by clicking the "Add Medic" link [2].

| Georgia Office of<br>Emergency Medical Services                                               |                                                                                                    |                                         |
|-----------------------------------------------------------------------------------------------|----------------------------------------------------------------------------------------------------|-----------------------------------------|
| Service Information                                                                           |                                                                                                    |                                         |
| Please verify & update Contact inf<br>change is incorrect, please contact                     | formation below. If any of the information in th<br>ct the Office of EMS and Trauma at 404-679-054 | he first section that you cannot<br>47. |
| Service Name<br>Smyrna Fire Rescue                                                            | DBA Name<br>SMYRNA FIRE RESCUE                                                                     |                                         |
| Type of License<br>Medical First Responder                                                    | Region<br>03                                                                                       | License #<br>033MR06                    |
| Contact Information<br>Last Name<br>User<br>Phone Number<br>111 - 111 - 1111<br>(999)999-9999 | First Name<br>Test<br>Email<br>test.user@email.com<br>joe.doe@email.com                            | Save Contact Info                       |
| EMTs Assign to Service                                                                        |                                                                                                    |                                         |
| Cancel                                                                                        | No Medics have been added to this service                                                          | 2 Add Medic                             |

- 4. Adding Medics to a Service
- A. Once the "add Medic" link is click, the search medic form is presented. Medics can be search by the following criteria:
  - Last Name
  - First Name
  - License Number
  - License Level

Note: Only medics that are active in the EMS System can be added to a service.

|                               |                       |                      | C Add     |
|-------------------------------|-----------------------|----------------------|-----------|
| lease enter Name or License # | to begin your search. |                      |           |
| Last Name<br>test             | First Name            | License Number Level | r<br>arch |

B. From the results of the search, the User can click the "select" link (see red box below) to add a Medic to their Service.

| rs Assign to Service         |                           |                      |       |           |
|------------------------------|---------------------------|----------------------|-------|-----------|
|                              | No Medics have been a     | dded to this service |       | Add Medic |
| Please enter Name or License | e # to begin your search. |                      |       |           |
| Last Name                    | First Name                | License Number       | Level |           |
| Test                         |                           |                      | All 1 | <b>'</b>  |
|                              |                           |                      | Sea   | arch      |
|                              |                           |                      |       |           |
| Name                         | License #                 | Lic Expire Date      | Level |           |
|                              |                           | 03/31/2017           | Р     | select    |
|                              |                           |                      |       |           |
| Cancel                       |                           |                      |       |           |
|                              |                           |                      |       |           |

5. If needed, the user can delete a Medic by clicking on the red "X" (see red box below).

| Name       Level       EMT#       Lic. Status       Lic. Expire Dt.       Renewal Status       renow         Active       03/31/2017       Renewal Started       X         Active       03/31/2017       Renewal Started       X         Active       06/30/2017       Renewal Started       X         After adding all Medics for renewal, please press the "Proceed with Renewals" button below and the system will proceed the Invoicing Page. The Invoicing Page will provide the user with a link for printing the invoice and instructions on how to remit payment.         NOTE: The ability to add or remove Medics from the above list will be locked once the user clicks the "Proceed with Renewals" button. |                                                                                         |                                                                         |                                                    |                                                                |                                                                                |                                                                                     | Page                                           |
|----------------------------------------------------------------------------------------------------|-----------------------------------------------------------------------------------------|-------------------------------------------------------------------------|----------------------------------------------------|----------------------------------------------------------------|--------------------------------------------------------------------------------|-------------------------------------------------------------------------------------|------------------------------------------------|
| Active 03/31/2017 Renewal Started Active 03/31/2017 Renewal Started Active 03/31/2017 Renewal Started Active 06/30/2017 Renewal Started Active 06/30/2017 Renewal Started Active 06/30/2017 Renewal Started After adding all Medics for renewal, please press the "Proceed with Renewals" button below and the system will proceed the Invoicing Page. The Invoicing Page will provide the user with a link for printing the invoice and instructions on how to remit payment. NOTE: The ability to add or remove Medics from the above list will be locked once the user clicks the "Proceed with Renewals" button.                                                                                                    | Name                                                                                    | Level                                                                   | EMT#                                               | Lic. Status                                                    | Lic. Expire Dt.                                                                | Renewal Status                                                                      | remov                                          |
| Active 03/31/2017 Renewal Started<br>Active 06/30/2017 Renewal Started                                                                                                    |                                                                                         |                                                                         |                                                    | Active                                                         | 03/31/2017                                                                     | Renewal Started                                                                     | Х                                              |
| Active 06/30/2017 Renewal Started                                                                                                    |                                                                                         |                                                                         |                                                    | Active                                                         | 03/31/2017                                                                     | Renewal Started                                                                     | X                                              |
| After adding all Medics for renewal, please press the "Proceed with Renewals" button below and the system will proceed the Invoicing Page. The Invoicing Page will provide the user with a link for printing the invoice and instructions on how to remit payment.<br>NOTE: The ability to add or remove Medics from the above list will be locked once the user clicks the "Proceed with Renewals" button.                                                                                                    |                                                                                         |                                                                         |                                                    | Active                                                         | 06/30/2017                                                                     | Renewal Started                                                                     | X                                              |
| NOTE: The ability to add or remove Medics from the above list will be locked once the user clicks the "Proceed<br>with Renewals" button.                                                                                                    | After adding all<br>the Invoicing Pa                                                    | Medics for reneaded.<br>The Invoicir                                    | wal, please<br>1g Page will                        | press the "Proces<br>provide the user                          | ed with Renewals" but<br>with a link for printing                              | ton below and the system                                                            | n will proceed                                 |
| Add M                                                                                                    | After adding all<br>the Invoicing Pa<br>remit payment.                                  | Medics for renea<br>age. The Invoicir                                   | wal, please<br>1g Page will                        | press the "Procee<br>provide the user                          | ed with Renewals" but<br>with a link for printing t                            | ton below and the system<br>the invoice and instruction                             | n will proceed<br>is on how to                 |
|                                                                                                    | After adding all<br>the Invoicing Pa<br>remit payment.<br>NOTE: The ab<br>with Renewals | Medics for rene<br>age. The Invoicir<br>ility to add or r<br>s" button. | wal, please<br>ng Page will<br>re <i>move Me</i> d | press the "Proceer<br>provide the user of<br>dics from the abo | ed with Renewals" but<br>with a link for printing to<br>ove list will be locke | ton below and the system<br>the invoice and instruction<br>d once the user clicks t | n will proceed<br>is on how to<br>the "Proceed |

6. Once all the Medics have been added (or if needed, deleted) the User can click the "Proceed with Renewals" button (see red box below).

|                                                           |                                       |                             |                                                   |                 |                                                      | Pa                              |
|-----------------------------------------------------------|---------------------------------------|-----------------------------|---------------------------------------------------|-----------------|------------------------------------------------------|---------------------------------|
| Name                                                      | Level                                 | EMT#                        | Lic. Status                                       | Lic. Expire Dt. | Renewal Status                                       | remo                            |
|                                                           |                                       |                             | Active                                            | 03/31/2017      | Renewal Started                                      | X                               |
|                                                           |                                       |                             | Active                                            | 03/31/2017      | Renewal Started                                      | )                               |
|                                                           |                                       |                             |                                                   |                 |                                                      |                                 |
| After adding all M                                        | /ledics for renev<br>ge. The Invoicir | wal, please                 | Active<br>press the "Procee                       | 06/30/2017      | Renewal Started                                      | )<br>will procee                |
| After adding all N<br>the Invoicing Pag<br>remit payment. | Medics for renea<br>ge. The Invoicir  | wal, please<br>ng Page will | Active<br>press the "Procee<br>provide the user v | 06/30/2017      | ton below and the system the invoice and instruction | )<br>will procee<br>is on how t |

7. After clicking "Proceed with Renewals", the User will be presented with the following confirmation notice. *Note: If the User clicks "Cancel", the User will be returned to the Service Landing Page.* 

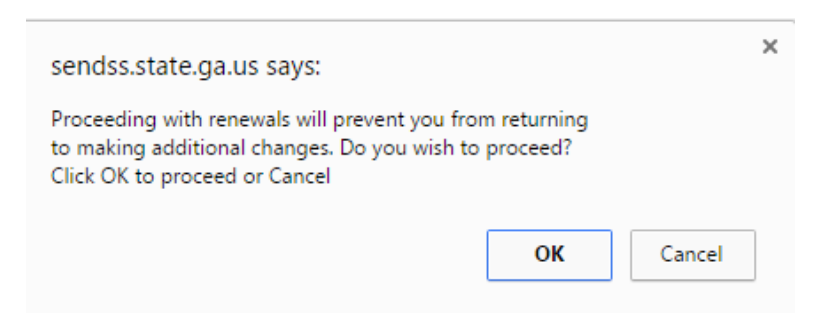

8. After clicking "OK" in Step 7 above, the User will be taken to the License Renewal Confirmation page. On this page, the User can print create/print the Service License Renewal Fee Invoice by clicking the "click here" link (see red box below).

| Georg<br>Emer | ia Office of<br>gency Medical Services                                                                                                    |
|---------------|----------------------------------------------------------------------------------------------------|
|               |                                                                                                    |
|               | License Renewal Confirmation                                                                                                    |
|               | Thank you for submitting your renewals online. Once your invoice and payment has been received your Medic licenses will be renewed and credentials will be sent to your service via email. |
|               | Please <u>click here</u> to print your invoice.                                                                                                    |
|               | If you have any questions or need assistance please contact your Regional EMS Program Director or contact our office at (404) 679-0547 or visit our website at http://ems.ga.gov/          |

9. By clicking the print invoice link, the User will receive both a Group Renewal Invoice and an itemized list medics included on the invoice. *Note: The Service must submit a copy of the invoice with renewal license fee payment to the Office of EMS and Trauma.* 

| Type of Invoice - EMTs License Renewals                                                                                                    |                                                                                                    |                                                                                                    |                                                                                        |  |  |  |  |  |  |  |
|----------------------------------------------------------------------------------------------------|----------------------------------------------------------------------------------------------------|----------------------------------------------------------------------------------------------------|----------------------------------------------------------------------------------------|--|--|--|--|--|--|--|
| Brenda Fitzgerald, MD, Commissioner   Nathan Deal, Governor<br>2 Peachtree Street NW, 15th Floor<br>Atlanta, Georgia 30303-3142<br>dph.georgia.gov |                                                                                                    |                                                                                                    |                                                                                        |  |  |  |  |  |  |  |
|                                                                                                    |                                                                                                    | Date Sent: 18-J                                                                                                    | AN-2017                                                                                |  |  |  |  |  |  |  |
|                                                                                                    | Bill Invoice To:                                                                                                    | IMPO                                                                                                    | RTANT!                                                                                 |  |  |  |  |  |  |  |
|                                                                                                    |                                                                                                    | PLEASE SUBMI<br>WITH FULL PAY<br>OF EMS (SI<br>BELOW). AL<br>BUSINESS<br>PROCE                                              | T THIS INVOICE<br>MENT TO OFFICE<br>EE ADDRESS<br>LOW 7 TO 10<br>5 DAYS FOR<br>:SSING! |  |  |  |  |  |  |  |
| Number:                                                                                                    | Description of EMT:                                                                                                    | License Cost:                                                                                                    | Subtotals:                                                                             |  |  |  |  |  |  |  |
| 2                                                                                                    | Paramedic License Fee                                                                                                    | \$ 75.00                                                                                                    | \$ 150.00                                                                              |  |  |  |  |  |  |  |
| 1                                                                                                    | EMT - Basic License Fee                                                                                                    | \$ 75.00                                                                                                    | \$ 75.00                                                                               |  |  |  |  |  |  |  |
|                                                                                                    |                                                                                                    | Amount of Total Invoice:                                                                                                    | \$ 225.00                                                                              |  |  |  |  |  |  |  |
|                                                                                                    | F                                                                                                    | Amount of Total Invoice:                                                                                                    | \$ 223.00                                                                              |  |  |  |  |  |  |  |
| Only Company Ch<br>must be made p<br>Please mail all corr                                                                                          | tecks, Bank or Cashier Checks, and Money<br>ayable to: Georgia Department of Public He<br>Georgia State Office of Emergency Medic<br>espondence to: Office of EMS & Trauma<br>2600 Skyland Drive, Low<br>Atlanta, GA 30319<br>An Equal Opportunity<br><i>dph.eeoraja.g</i> | Orders are accepted, all che<br>salth. If you have any questic<br>al Services at 404-679-0547<br>er Level<br>Employer<br>ov | cks or money orders<br>ons, please call the                                            |  |  |  |  |  |  |  |
| ITEMIZED LIST OF                                                                                                    | INVOICE                                                                                                    |                                                                                                    |                                                                                        |  |  |  |  |  |  |  |

License # Level

| .evel | Name | License Fee |
|-------|------|-------------|
|       |      | \$75.00     |
|       |      | \$75.00     |
|       |      | \$75.00     |
|       |      |             |

# Medic Tasks

Georgia Office of

Emergency Medical Services

1. Once the Office of EMS and Trauma has approved a Service Medic Renewal, all Medics added by the service will receive an email similar to the one below. *Note: This assumes that the medics have an email address associated with their profile.* 

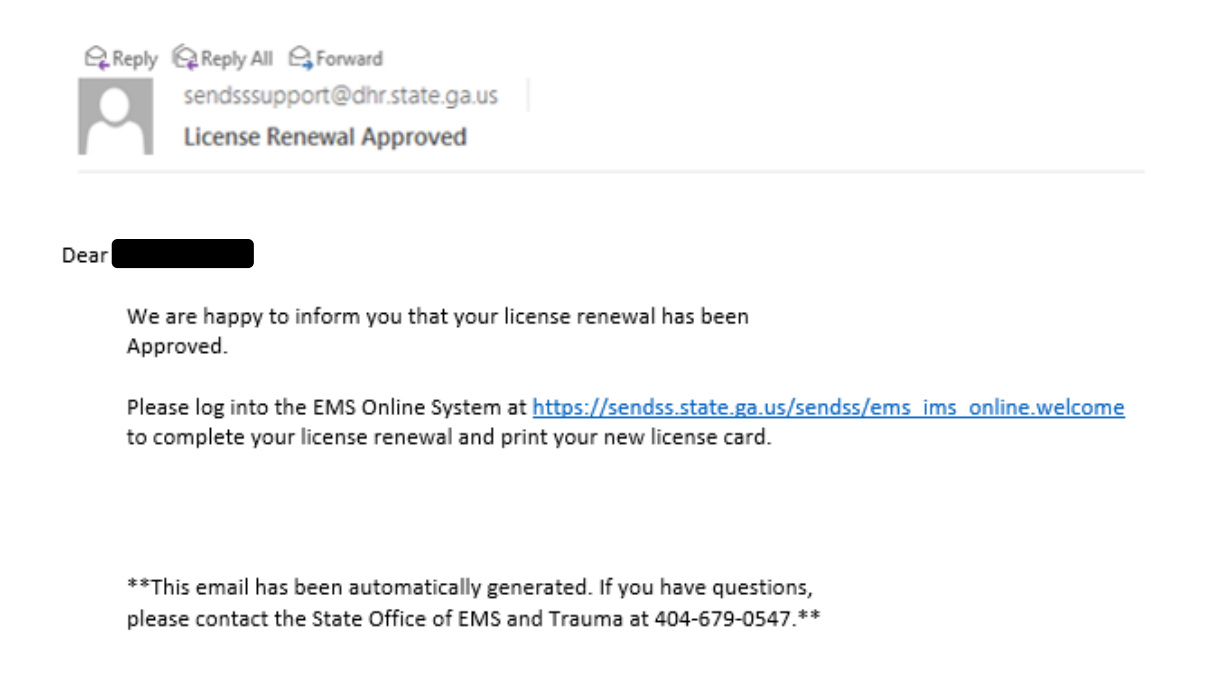

2. Medics can log into the Online Renewal System by clicking on the link below <u>https://sendss.state.ga.us/sendss/ems\_ims\_online.welcome</u>.

or by copying and pasting the following URL into a web browser: *https://sendss.state.ga.us/sendss/ems\_ims\_online.welcome*.

3. From the landing page, click the "Continue" button (see red box below) to move forward.

| Welcome to th                     | e                               |                          |                         |
|-----------------------------------|---------------------------------|--------------------------|-------------------------|
| Georgia Depar<br>Information Up   | tment of Emerger<br>date System | ncy Medical Ser          | vices                   |
| To complete this pro              | ess, please have the follo      | wing items available:    |                         |
| Login Creden                      | tials                           |                          |                         |
| ∘ Last4<br>∘ DOB,                 | of SSN, and                     |                          |                         |
| Licen                             | e Level/Number                  |                          |                         |
| <ul> <li>Please make s</li> </ul> | ure that you have access        | to a printer in order to | print your credentials. |
| * Note: Inactivity on t           | ne page will result in your     | session being timed o    | ut.                     |
| If you have any diffic            | Ilties accessing the syste      | m, please contact the C  | office of EMS and       |

- 4. The Medic can log on to the Online Renewal System with either:
  - License level and number OR date of birth
     AND
  - The last 4 digits of their SSN

| orgia Office of<br>hergency Medical Services   |                                              |                                                         |
|------------------------------------------------|----------------------------------------------|---------------------------------------------------------|
| To begin the info update process, please ente  | r your license numl<br>d click the login but | ber and/or DOB and the last 4 digit of your SSN<br>ton. |
| ●Level/License Number<br>Choose One ▼          | OR                                           | Date of Birth     (MM/DD/YYYY)                          |
|                                                | SSN (last 4 digit)                           | 1                                                       |
| If you have any difficulties accessing the sys | item, please contact (                       | the Office of EMS and Trauma at 404-679-0547.           |
| ſ                                              | Login                                        | ſ                                                       |

5. Once logged in, the Medic can update and save their demographic information [1]. And then, the Medic can proceed to renew their license by clicking "Renew License" button [2].

| Geor<br>Eme                      | gia Office of<br>rgency Medical So                     | ervices EMS                                                               |                                                                 |                                        |                 | 1                      |
|----------------------------------|--------------------------------------------------------|---------------------------------------------------------------------------|-----------------------------------------------------------------|----------------------------------------|-----------------|------------------------|
|                                  | Please verify & up<br>that you cannot o                | odate your address and contact inf<br>change is incorrect, please contact | ormation below. If any of the i<br>the Office of EMS and Trauma | information in th<br>a at 404-679-0547 | e first section | I                      |
|                                  | Last Name<br>Test<br>License Number                    | First Name<br>Test<br>Status                                              | Middle<br>Social Secur                                          | Name<br>ity Number I                   | icense Level    |                        |
|                                  | Date of Birth<br>01/01/1980<br>mm/dd/yyyy              | Active until June 30, 2017                                                | Race<br>African American                                        | 1111<br>9-9999<br>Gender<br>Female     | EMI-D           | 2: Click here          |
| 1: Update as<br>needed and click | Address<br>2 Peachtree<br>Line 1<br>Line 2<br>Zic Code | Talaah Nurri                                                              | City<br>Atlanta V<br>County<br>Fulton V                         | State<br>Georgia<br>Region<br>03       | •               | when ready<br>to renew |
| "Save"                           | Print Credenti                                         | 111         111           111         111           (999)999-9999         | -1111 test.test@test.co<br>e.g. johndoe@ge                      | om<br>eorgiasample.com                 | Renew License   |                        |

6. Once the Medic clicks the "Renew License" button, the Medic is presented with the Attestation Questionnaire. Medics must read and answer each question at it relates to them at the time of the renewal application. When complete, click the "Continue" button (see red box below) to move forward.

| Georgia Office of                 | 959 |
|-----------------------------------|-----|
| <b>Emergency Medical Services</b> | EN  |

#### **Drug and Alcohol Questions**

#### Please answer the questions below.

Yes No
 Have you been arrested in Georgia or in any other state or place since the last renewal cycle?
 Yes No
 Have you been convicted of any felony or misdemeanor offense in Georgia or in any other state or place since the last renewal cycle?
 Yes No
 Yes No
 Are there any criminal charges pending against you?
 If you answered yes to any of the above questions, you must send to the Office of EMS and Trauma (OEMS), a detailed written statement, signed and dated, describing the crime(s), date, location, court, sentence served, and parole, if any.
 Attach copies of all related records, court documents and police reports.
 If you are a US Citizen, did you previously submit the Verification of Lawful US Residency Form and provide a copy of a secure and verifiable document during the previous renewal cycle, or with your initial license application with the Office of EMS and Trauma?
 If you answered "NO", or if you are not a US Citizen, download the Verification of Lawful US Residency form from the link below and mail the completed, notarized form along with an approved secured and verifiable document to the Office of EMS and Trauma?
 If yes No
 Have you completed the forty hours of continuing education course work for your level?

I do hereby affirm that I have successfully completed the license renewal requirements of forty hours of approved continuing education as outlined by the Office of EMS and Trauma (OEMS) in the Department of Public Health (DPH) Rules and Regulations for Emergency Medical Services licensees Chapter 511-9-2 for this renewal period and I am currently certified in BLS and if applicable, in ACLS.

By Clicking on continue, I affirm that the information provided on this form is correct to the best of my knowledge and that any fraudulent entry may be considered as sufficient cause for any rejection or subsequent revocation of my license.

Please Note: If you answered "NO", or **if you are not a US Citizen**, download the Verification of Lawful US Residency form from the link below and mail the completed, notarized form along with an approved secured and verifiable document to the Office of EMS and Trauma at the address below.

Download the the Residency Verification Form Here

Please Mail the Notarized form to: Office of EMS and Trauma 2600 Skyland Drive NE - Lower Level Brookhaven, Georgia 30319-3640

| c | 0 | n | ~ |   |
|---|---|---|---|---|
| U |   | п | G | e |

| ( | Continue |  |
|---|----------|--|
|   |          |  |

7. Continuing will present the Medic with the License Renewal Confirmation page. The Medic can click the "click here" link (see red box below) to print their credentials.

| Georgia Office of<br>Emergency Medical Services                                                                                                    |                               |
|----------------------------------------------------------------------------------------------------|-------------------------------|
| License Renewal Confirmation<br>Thank you for reviewing/updating your license information online. Your license has been ren<br>Pleas <u>click here</u> o print your credential, if you are unable to print at this time please log bac<br>a later time and use the "Print Credentials" button. | ewed.<br>k into the system at |
| If you have any questions or need assistance please contact Test User at 111-111-1111 or by e test.user@email.com.                                                                                                    | email at                      |
|                                                                                                    | Sign Out                      |

8. Medics can always reprint their license at any time by following Steps 2 to 5 above and then clicking on "Print Credentials" in the lower left corner of the page.